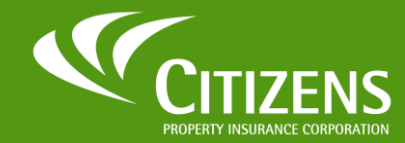

System Access Guide For Agents and Agency Staff As Citizens moves to a single-sign-on (SSO) process for all systems, agents and agency staff may experience the need for different credentials for system access. This guide clarifies sign on and credentialling requirements for each system an agent accesses and walks you through the process of securely authenticating for self-service password resets.

## **New!** Establishing a Password for PolicyCenter

To begin, you will receive an *Account Registration Confirmation* email from **cpic\_security\_message@citizensfla.com**, which will provide instructions to activate your new system-user account to access myAgency.

| Action Required: Account Registration Confirmation                                                                                                    |
|----------------------------------------------------------------------------------------------------|
| Feb 15,2025                                                                                                    |
| An account has been created for you with Citizens Property Insurance Corporation for below system(s).  PolicyCenter                                                                                                    |
| Use the email address john.doe@gmail.com to access the system(s). Keep this information for your records.<br>Log in, and then follow the instructions to complete your registration.                                                                                                    |
| Login mail. If you have a question about this email use our Contact Us form.                                                                                                    |
| This email is not spam. You received this email because you are a Citizens stakeholder, and we want to convey important information to you. Citizens uses your personal information only as authorized or required by law and as necessary to provide our products and services to you. Citizens does not use or share your personal information for marketing purposes. For more details, please see the Privacy Policy on the Citizens website. |
| Citizens Property Insurance Corporation<br>www.citzensfla.com                                                                                                    |

Notes:

- If you do not receive the Account Registration Confirmation email, check your spam or junk folder. If you did not receive it, contact your agency's IT Security team. <u>cpic security message@citizensfla.com</u> may be blocked by your agency's IT security settings.
- **Bookmarks and Shortcuts:** If you attempt to access an affected system via the *Systems* menu on the Citizens website, a bookmark on your browser, or as you bridge to PolicyCenter from EZLynx prior to completing your registration, you will need to reset your password before proceeding. Follow the steps on page 4.
- Agency principals and their designees will not need to reestablish their password. To login to PolicyCenter, they will use the same credentials they established for myAgency.

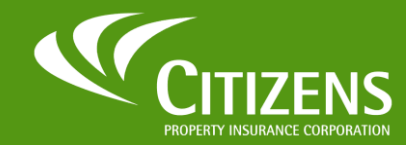

As Citizens moves to a single-sign-on (SSO) process for all systems, agents and agency staff may experience the need for different credentials for system access. This guide clarifies sign on and credentialling requirements for each system an agent accesses and walks you through the process of securely authenticating for self-service password resets.

## **New!** Establishing a Password for PolicyCenter

To reset your password:

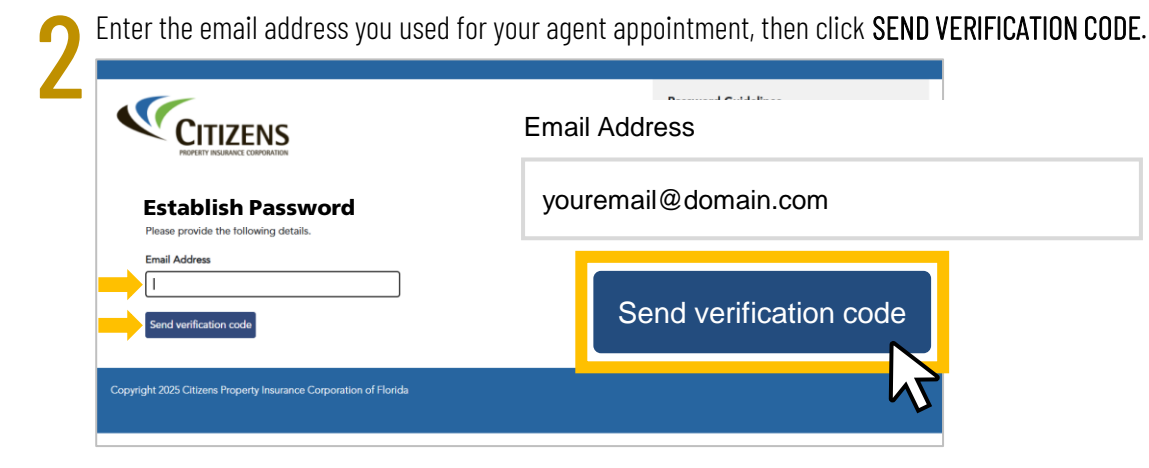

You will receive an email from **Microsoft** with a verification code.<sup>\*</sup> Check your Spam or Junk folder if it does not show in your Inbox.

|                                       | CPIC DEV B2C account email verification code Intex ×                                                              |         |
|---------------------------------------|----------------------------------------------------------------------------------------------------|---------|
|                                       | Microsoft on behalf of CPIC DEV B2C <=msonlineservicesteam@microsoftonline.com>     12:49PM (5 minute     to me + | is ago) |
| * IMPORTANT: Add                      | Verify your email address                                                                                         |         |
| SAFE SENDER list to                   | Thanks for verifying your <u>and in a formal com</u> account!<br><b>Your code is: 965656</b>                      |         |
| ensure all future<br>emails from this | Sincerely,<br>CPIC DEV B2C Your code is: 965656                                                                   |         |
| address are received.                 | 4                                                                                                    |         |

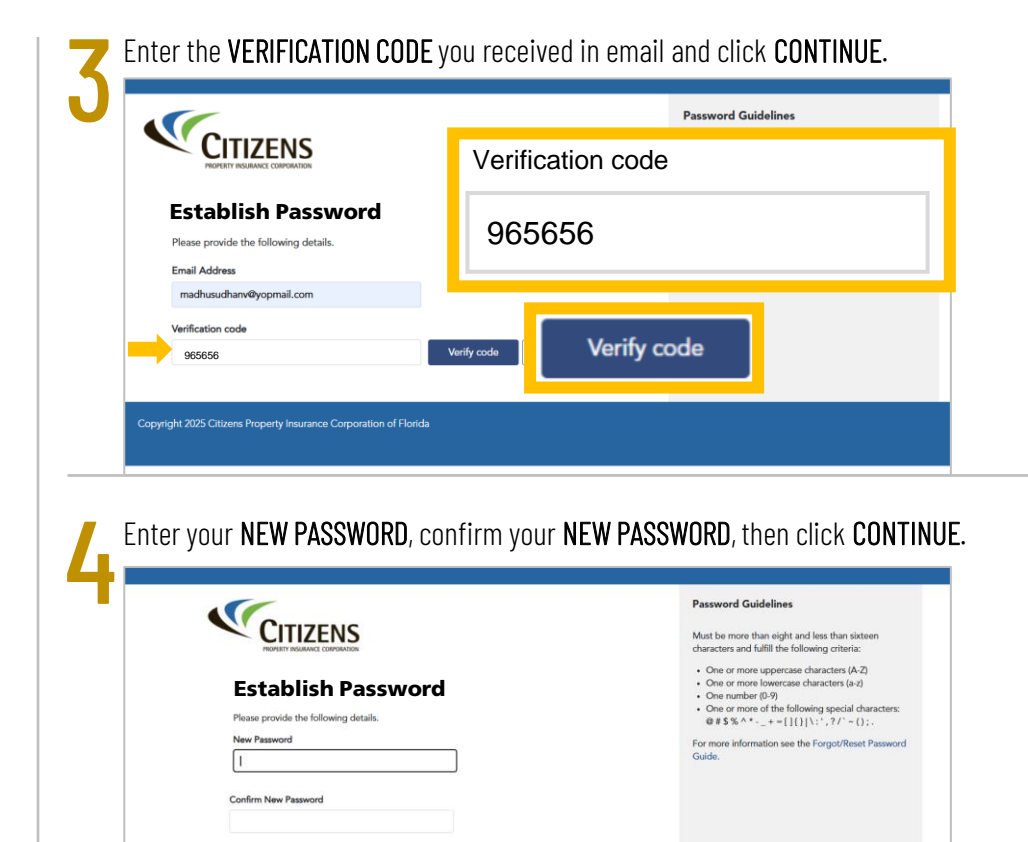

Continue

Citizens Property Insurance 02.04.2025

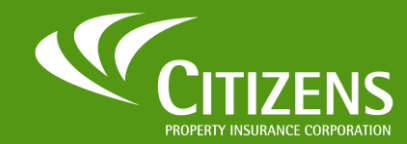

System Access Guide For Agents and Agency Staff As Citizens moves to a single-sign-on (SSO) process for all systems, agents and agency staff may experience the need for different credentials for system access. This guide clarifies sign on and credentialling requirements for PolicyCenter and walks you through the process of securely authenticating for self-service password resets.

## **New!** Forgot Password for PolicyCenter

To reset your password or to set up your password for the first time:

To reset or create a new password, enter your email address and select FORGOT YOUR PASSWORD?

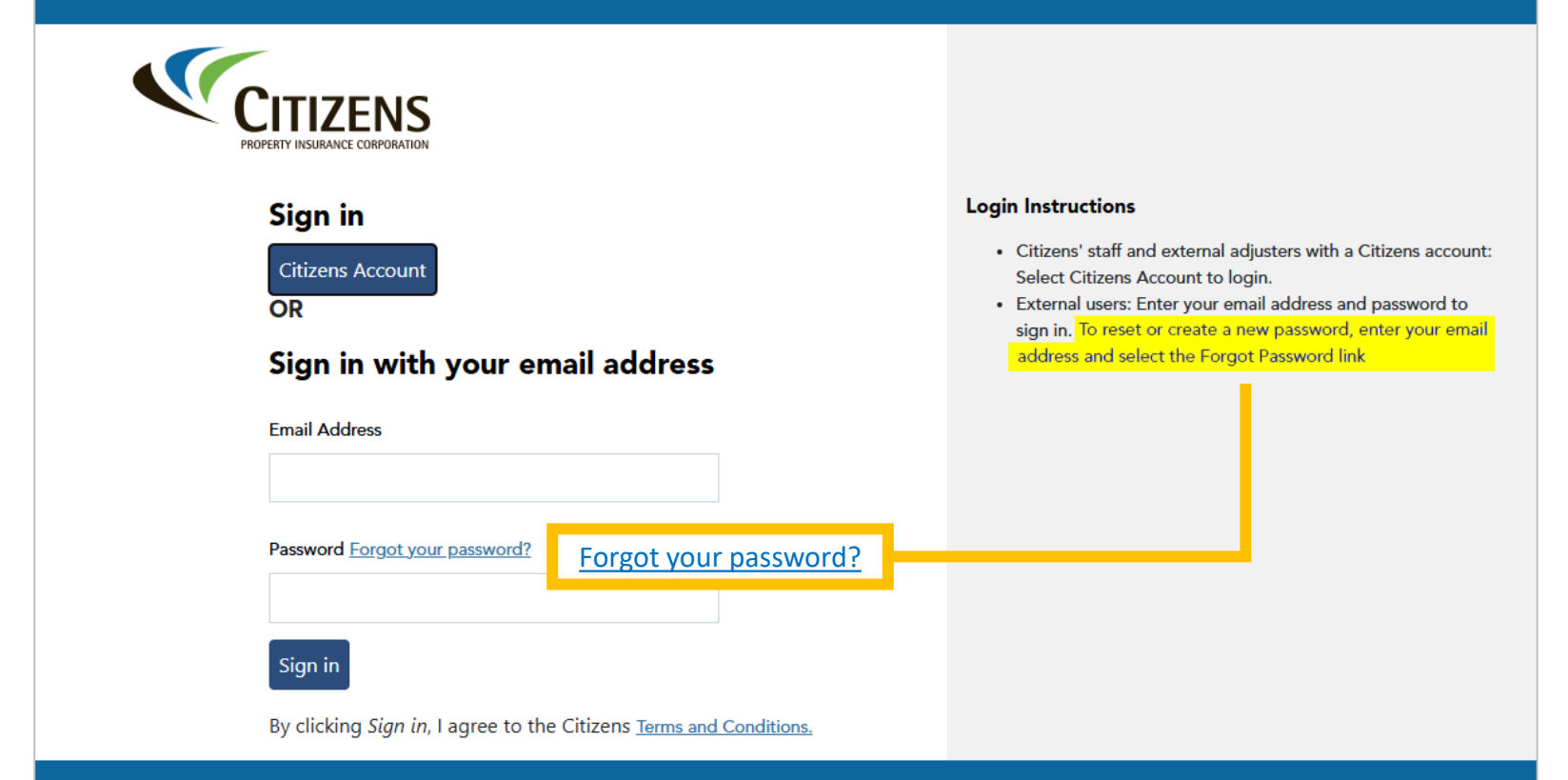

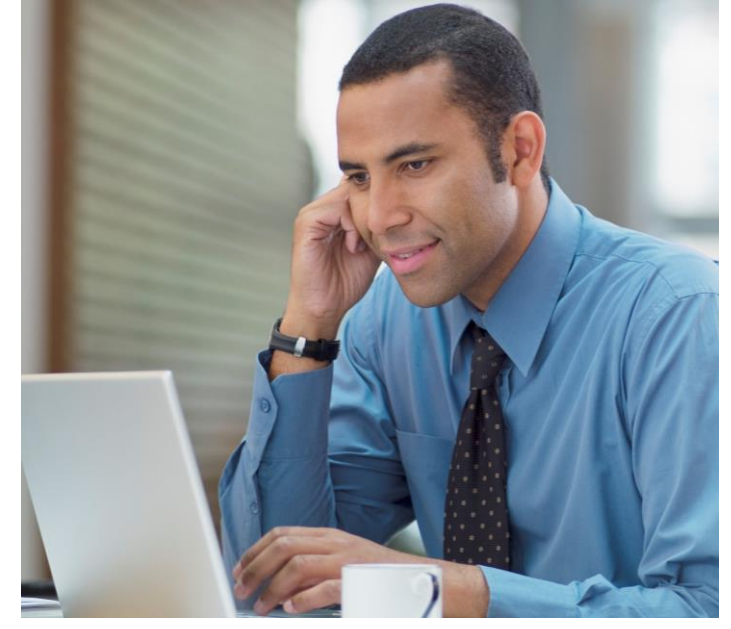

Copyright 2023 Citizens Property Insurance Corporation of Florida

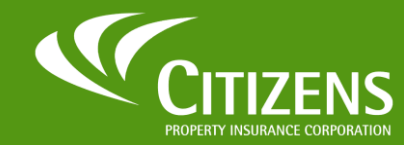

Send verification code

Copyright 2025 Citizens Property Insurance Corporation of Florida

As Citizens moves to a single-sign-on (SSO) process for all systems, agents and agency staff may experience the need for different credentials for system access. This guide clarifies sign on and credentialling requirements for each system an agent accesses and walks you through the process of securely authenticating for self-service password resets.

## **New!** Forgot Password for PolicyCenter

To reset your password:

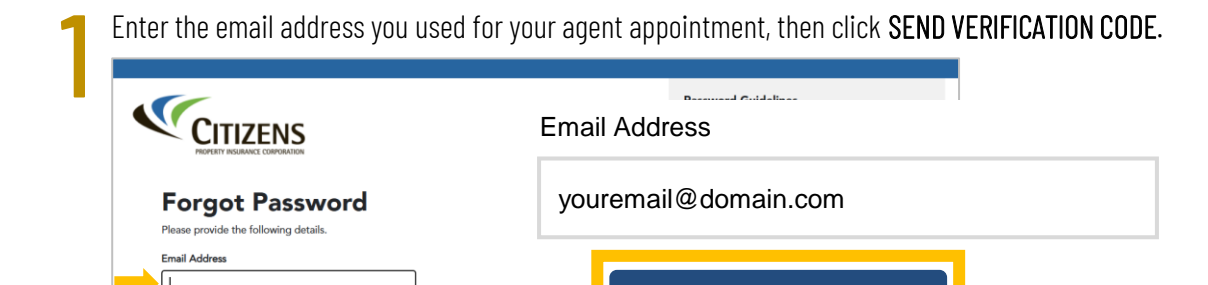

You will receive an email from **Microsoft** with a verification code.<sup>\*</sup> Check your Spam or Junk folder if it does not show in your Inbox.

Send verification code

|                       | CPIC DEV B2C account email verification code Intervention                                                                           |            |
|-----------------------|----------------------------------------------------------------------------------------------------|------------|
|                       | Microsoft on behalf of CPIC DEV B2C <msonlineservicesteam@microsoftonline.com>     to me</msonlineservicesteam@microsoftonline.com> | iutes ago) |
| * IMPORTANT: Add      | Verify your email address                                                                                                    |            |
| SAFE SENDER list to   | Thanks for verifying your                                                                                                    |            |
| ensure all future     | Sincerely,<br>CPIC DEV B2C Your code is: 965656                                                                                     |            |
| address are received. |                                                                                                    |            |

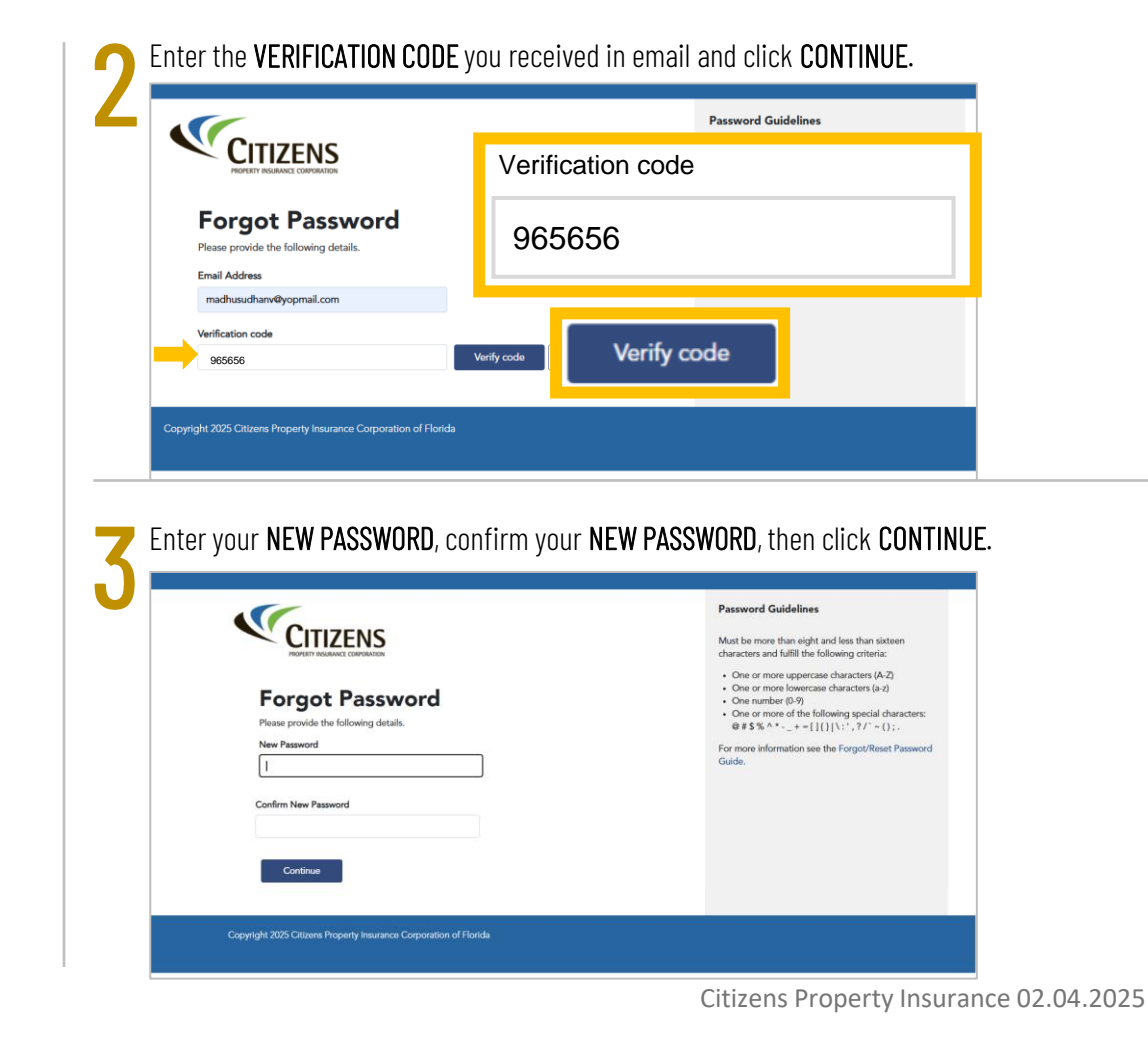